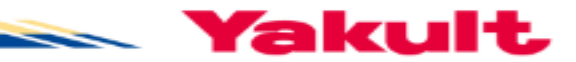

# 【新規】「あるこっと」アプリ インストール方法 (iPhone版)

最終更新日:2025年3月 ヤクルト本社 経営企画室

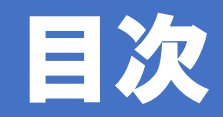

#### <u>1.「あるこっと」アプリのインストール</u>

#### <u>2.歩数連携の設定を行う(iPhone版)</u>

3. その他

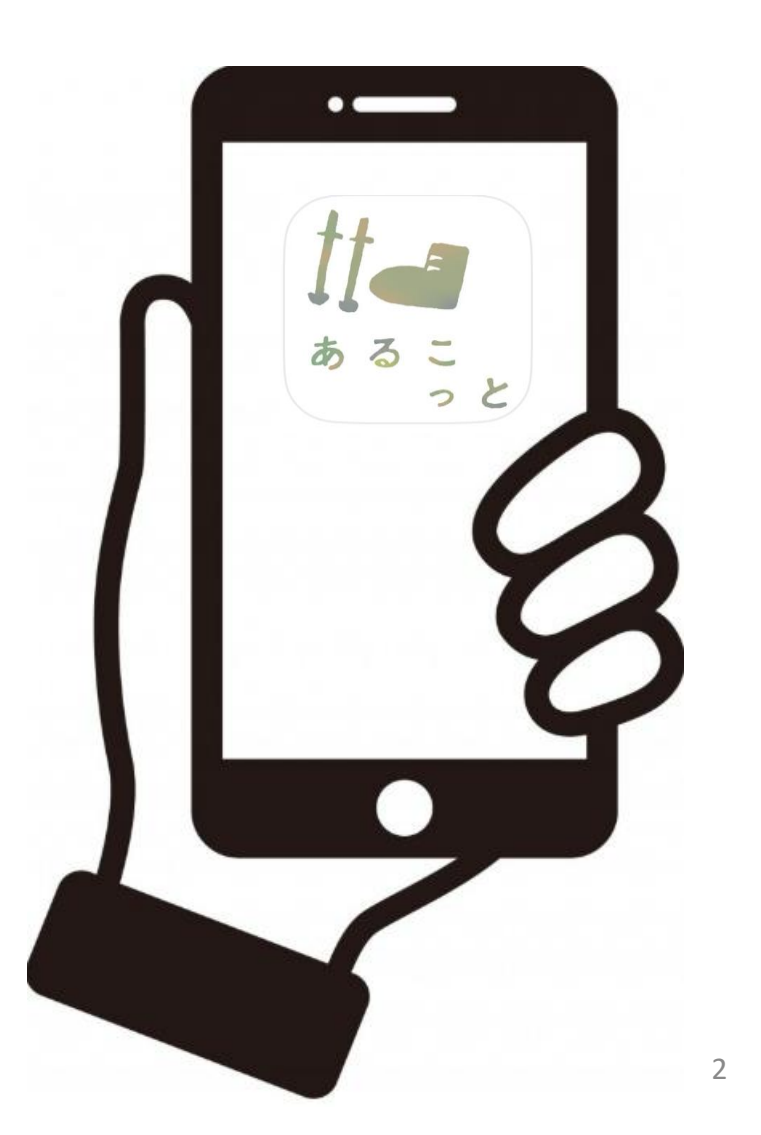

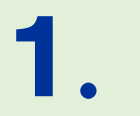

# <u>1.「あるこっと」アプリの</u> インストール あるこっと

1.「あるこっと」アプリのインストール

「あるこっと」の歩数としっかり歩き時間は以下の方法で計測します。

#### ■歩数:他社歩数計測アプリ

| iPhone  | ヘルスケア                  |
|---------|------------------------|
| Android | Google Fit/ヘルスコネクト 😵 🧭 |

# ■しっかり歩き時間:歩数データより「あるこっと」独自の

#### 1、「あるこっと」アプリのインストール

iPhone(アイフォン)の方

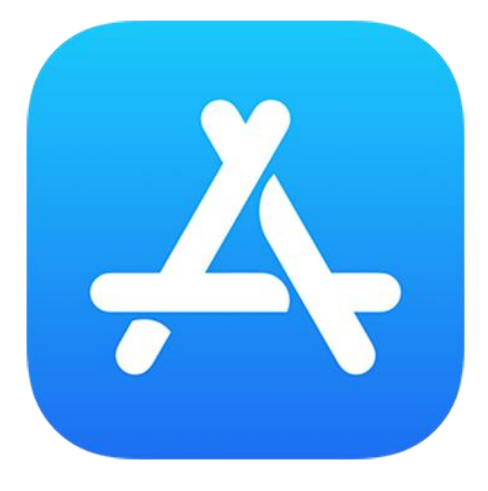

## Appストアを 開いてください

1、あるこっと」アプリのインストール

#### 画面上の虫眼鏡をタップ 検索 Q、ゲ<mark>ーム、App、ストーリー</mark> 見つける Q クイズ Q スケオ Q joysou Q みゅーじっく Q pdf Q メモ帳 おすすめ ピッコマ

#### 「あるこっと」と入力し、検索

| QB            | るこっと     |    | ★ *  | ャンセル      |  |
|---------------|----------|----|------|-----------|--|
| Q ある          | るこっと     |    |      |           |  |
| Q 71          | レコット     |    |      |           |  |
|               |          |    |      |           |  |
|               |          |    |      |           |  |
|               |          |    |      |           |  |
|               |          |    |      |           |  |
|               |          |    |      |           |  |
|               |          |    |      |           |  |
| $\rightarrow$ | あ        | か  | đ    | $\otimes$ |  |
| 5             | た        | な  | は    | 空白        |  |
| ABC           | ま        | や  | 6    | 検索        |  |
|               | <u>^</u> | ゎ_ | 、。?! |           |  |

6

1、「あるこっと」アプリのインストール

#### ブーツのアイコンを見つけ、 「入手」をタップ

| Q あるこっと 🗴 キャンセル                            |  |
|--------------------------------------------|--|
|                                            |  |
| ★★★★★ 2 	 ■ YAKULT H                       |  |
| <b>aruku&amp;(あるくと)</b><br>散歩やウォーキングでポ… 開く |  |
| ★★★★☆ 9.3万                                 |  |
| 現在開催中                                      |  |

#### 青い「入手」ボタンをタップし、 アプリをインストール

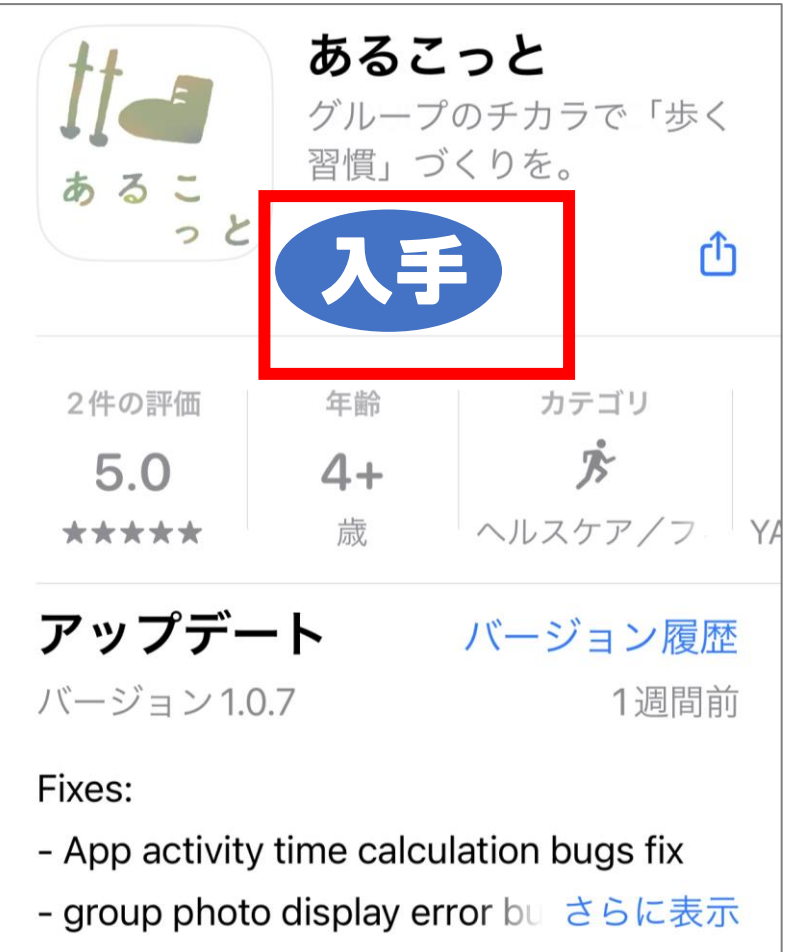

#### 1.「あるこっと」アプリのインストール<組織階層コード(10ヶタの数字)を入力する>

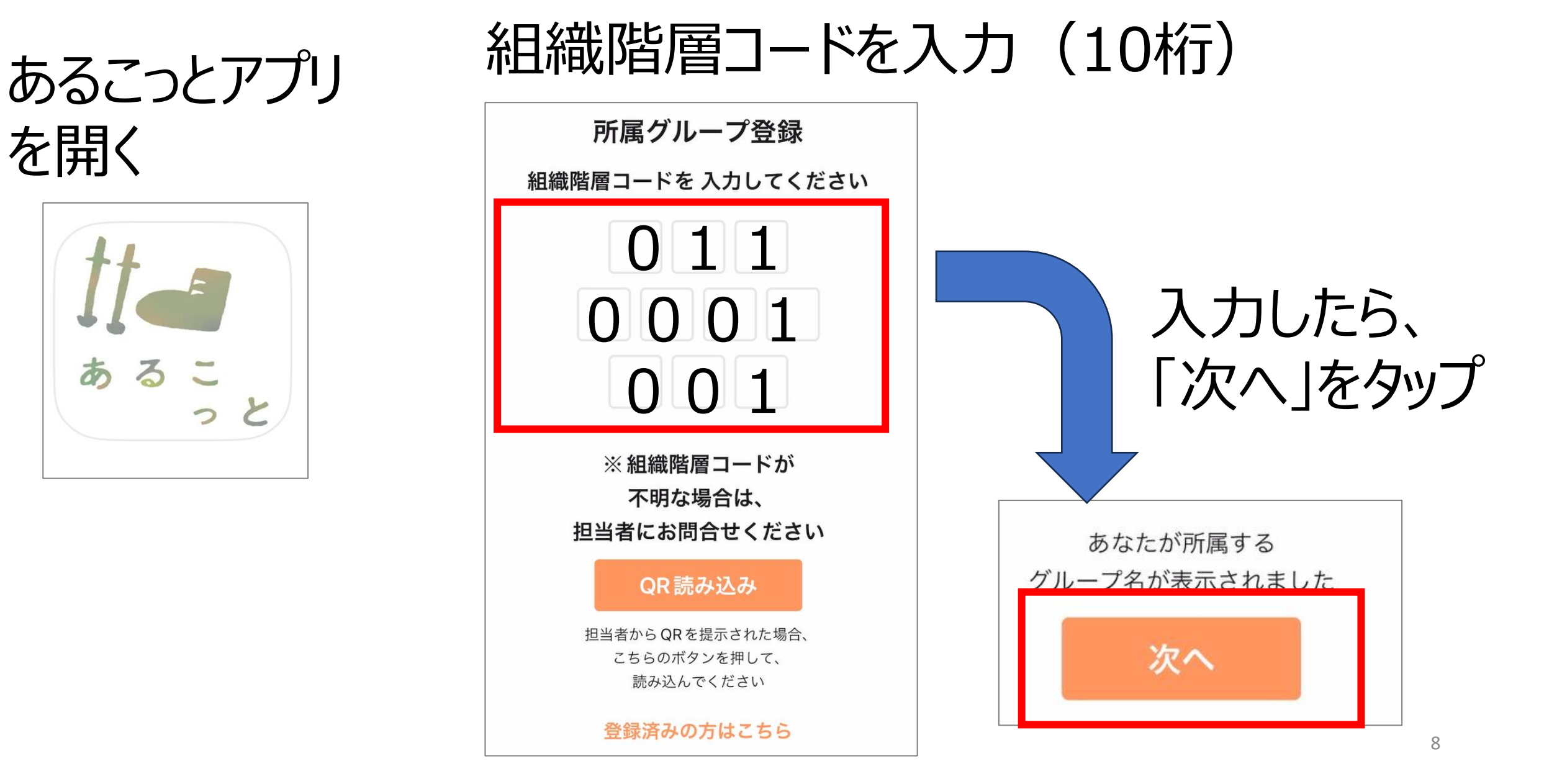

#### 1.「あるこっと」アプリのインストール<アプリ利用規約に同意する>

#### 文章を読んでスクロール

#### アプリ利用規約について

本規約は、株式会社ヤクルト本社(以下「当社」といいます。)又は当社が認証した企業・団体(当社とあわせて、以下「当社等」といいます。)を通じて提供するスマートフォン用アプリケーションの登録利用者に対し、利用条件等を定めるものといたします。

#### 📃 第1条(定義)

<

- (1) 「登録利用者」とは、当社等を通じ、第2条に従い、 本アプリの利用申込みを行い、当社等が承認した個人 をいいます。
- (2)「本サービス」とは、当社等が登録利用者に対して提供する歩く習慣づくりのための各種コンテンツ・情報の提供やコミュニケーション機能等のサービスをいいます。
- (3)「本アプリ」とは、登録利用者が本サービスを利用するためのスマートフォン用アプリケーション「ヤクルト ソーシャルウェルネス®アプリ」をいいます。
- (4) 「利用者 | D」とは、当社等が本サービスを提供する にあたり、登録利用者を特定する番号をいい、第2条 の利用申込み時に入力した個人の携帯電話番号をいい ます。

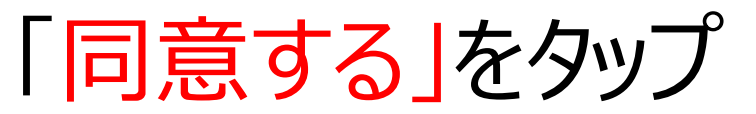

#### 第18条(合意管轄) 本サービスに関する一切の訴訟については、東京地方裁 判所を第一審の専属的合意管轄裁判所といたします。 第19条(規約の変更) 1. 本規約は、利用者の一般の利益に適合する場合及び本 規約の変更を必要とする合理的な事由がある場合にお いて、法令等に基づき変更できるものとします。 2. 前項に基づく本規約の変更は、変更後の規約の内容を 本アプリ又は当社等ホームページその他適切な方法で 公表し、公表の際に定める1か月以上の相当な期間を 経過した日から適用されるものとします。 2023年6月1日 施 同意する

#### 1. 「あるこっと」アプリのインストール<プロフィールを設定する>

| <b>~</b> プロフ<br><b>~</b>                       | 7ィール ベ                |  |
|------------------------------------------------|-----------------------|--|
| 続いて、メンバー登<br>あなたのことを教え                         | 登録をします。<br>こてください。    |  |
| <b>姓(漢字)必須*</b><br>鈴木<br><b>ニックネーム</b><br>あゆみん | <b>名(漢字)必須*</b><br>歩美 |  |
|                                                | <b>欠へ</b>             |  |

●氏名(性·名) ●ニックネーム を入力して、「次へ」をタップ

アプリを使うみんなが閲覧 するので、公開しても 良いニックネームを推奨します。

#### 1.「あるこっと」アプリのインストール<パスワードを登録する(数字6桁)>

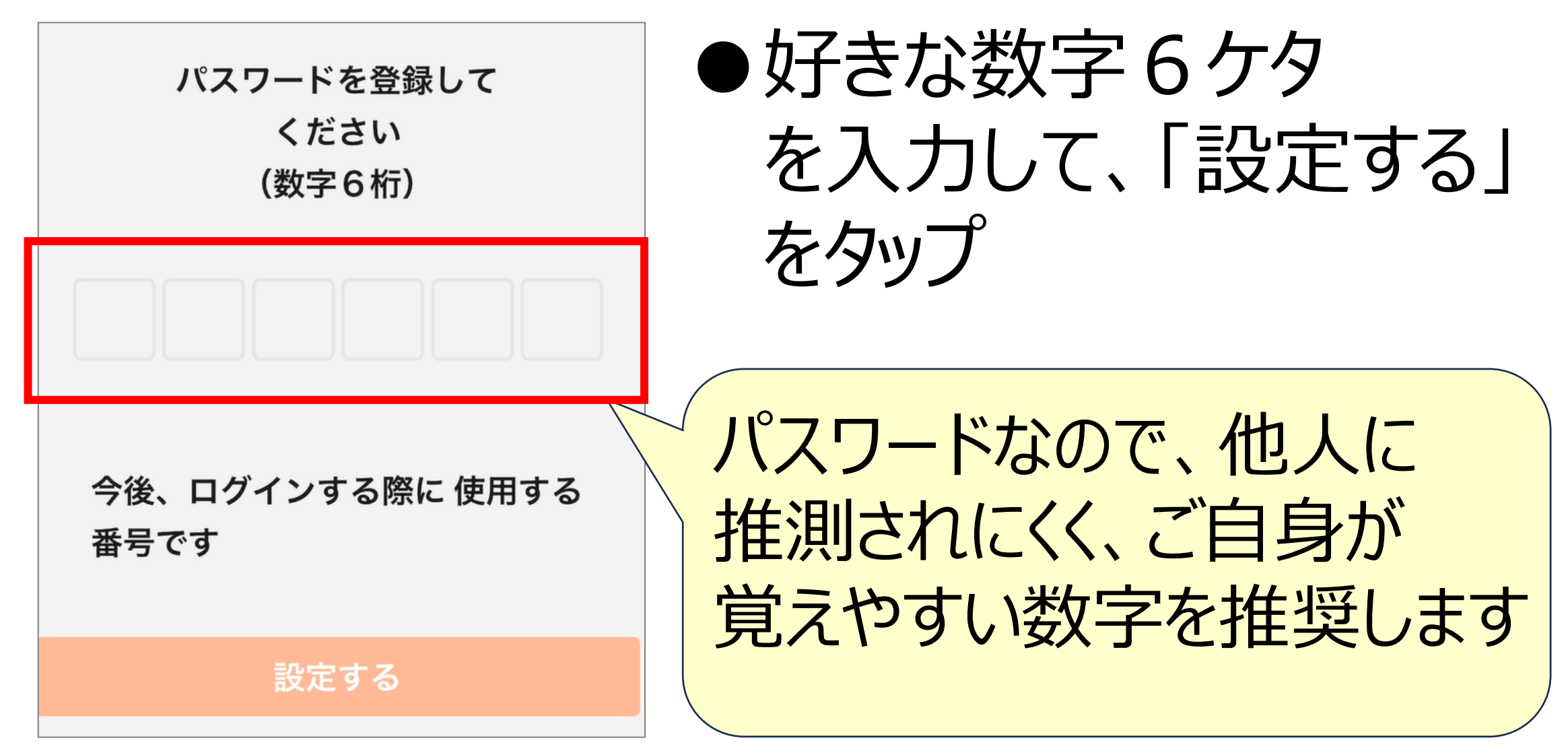

#### 1.「あるこっと」アプリのインストール<スマホの電話番号を入力する>

| プロフィール <b>^</b> |
|-----------------|
| 電話番号(携帯)必須*     |
| 09012345678     |
| 緊急連絡先           |
| 0312345678      |
| 緊急連絡先との関係       |
| 息子              |
|                 |
| 次へ              |

●スマートフォンの電話番号 を入力して、「次へ」をタップ

現在、操作しているスマホの 電話番号を入力してください

※「緊急連絡先」と「緊急連絡先 との関係」の入力は任意

## 1.「あるこっと」アプリのインストール<郵便番号・住所を入力する>

#### プロフィール

| 郵便番号 必須*    |
|-------------|
| 2100007     |
| 住所(県)必須*    |
| 神奈川県        |
| 住所(市区町村)必須* |
| 川崎市         |
| 住所(番地)      |
| 川崎区         |
| 住所(建物)      |
| 高台1-5       |
| 次へ          |

# ●郵便番号 ●住所 を入力して、「次へ」をタップ

※郵便番号を入力すると、 市町村まで住所が自動入力 されます

#### 1.「あるこっと」アプリのインストール<性別・生年月日を入力する>

プロフィール 続いて、メンバー登録をします。 あなたのことを教えてください。 ●性別 性別 必須\*  $\sim$ 女 ●生年月日 メール を入力して、「次へ」をタップ kikaku-8960@gmail.com 生年月日 必須\* 1968年04月20日 次へ

## 1.「あるこっと」アプリのインストール<目標・メッツを設定する>

最後に、歩数と中強度の 計測に関する設定を行います。

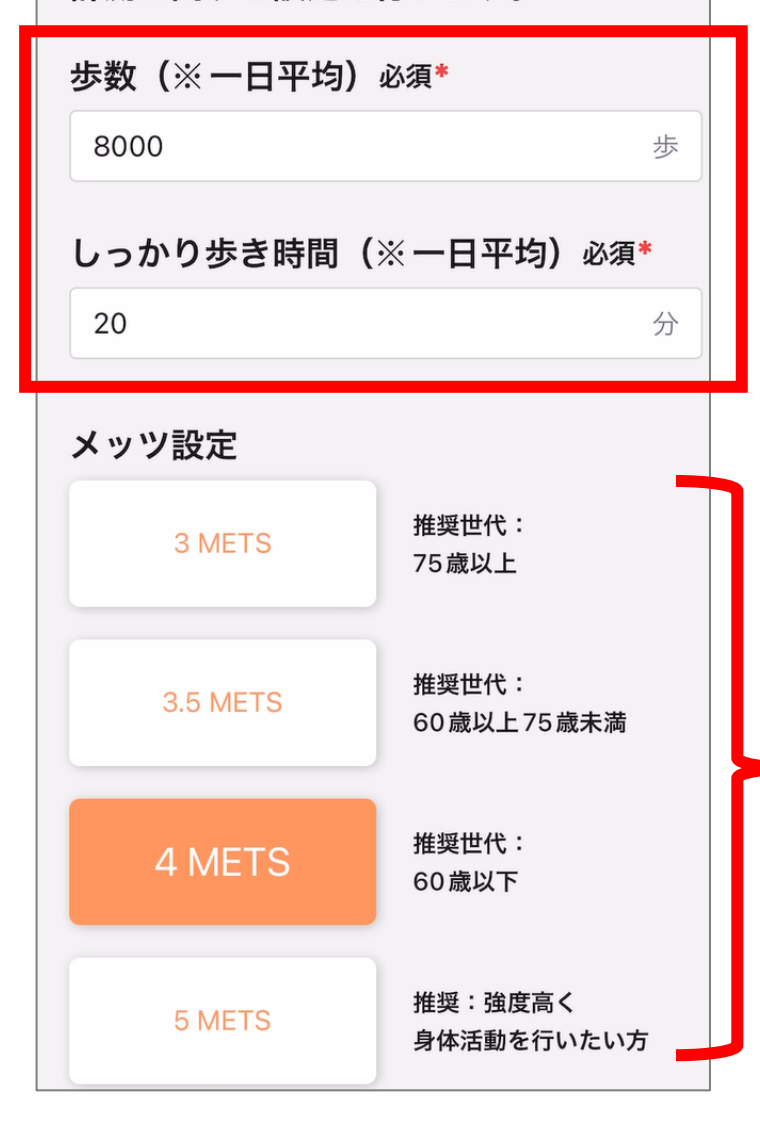

●歩数の目標 ●しっかり歩き時間の目標を入力

目標値は後から変更できます

推奨世代を参考にして、 ●メッツ(3、3.5、4、5)を選択

メッツとは、運動強度のことです

#### 1. あるこっと」アフリのインストール<本人確認用番号を設定する>

#### 「本人確認用番号を設定する」 ショートメッセージが来るまで をタップ

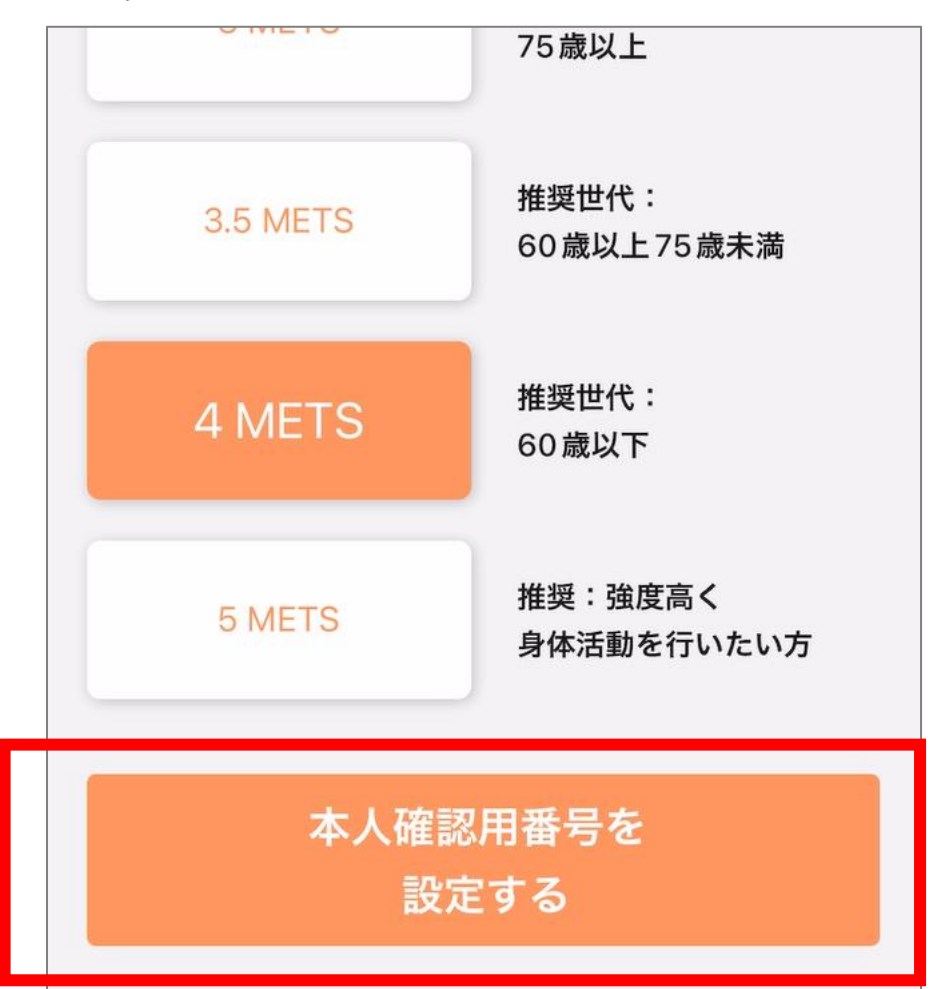

## こちらの画面で待機 本人確認用の番号を入力してください ※先ほどお送りした6桁の番号です 残り時間:179秒 本人確認用の番号が受け取れない場合 既 に登録済みの可能性がございます。 ログインからおためしください。

#### 照合してログイン

#### 1.「あるこっと」アプリのインストール<本人確認用番号を設定する>

ショートメッセージを開き、 6 ケタの数字を覚える

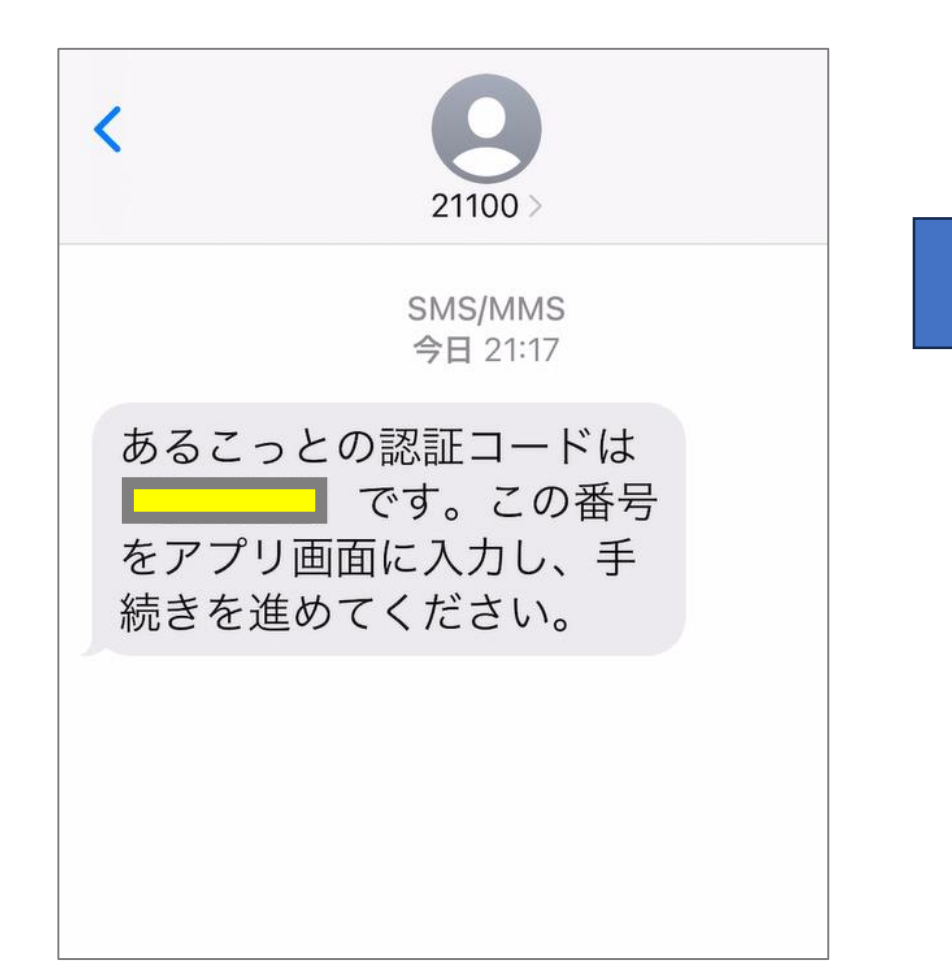

アプリ画面に戻って、 6ケタの数字を入力。 「照合してログイン」をタップ

本人確認用の番号を入力してください ※先ほどお送りした6桁の番号です 残り時間:155秒 本人確認用の番号が受け取れない場合 既 に登録済みの可能性がございます。 **ログインからおためしください。** 

照合してログイン

#### 1.「あるこっと」アプリのインストール<メンバー登録の完了!>

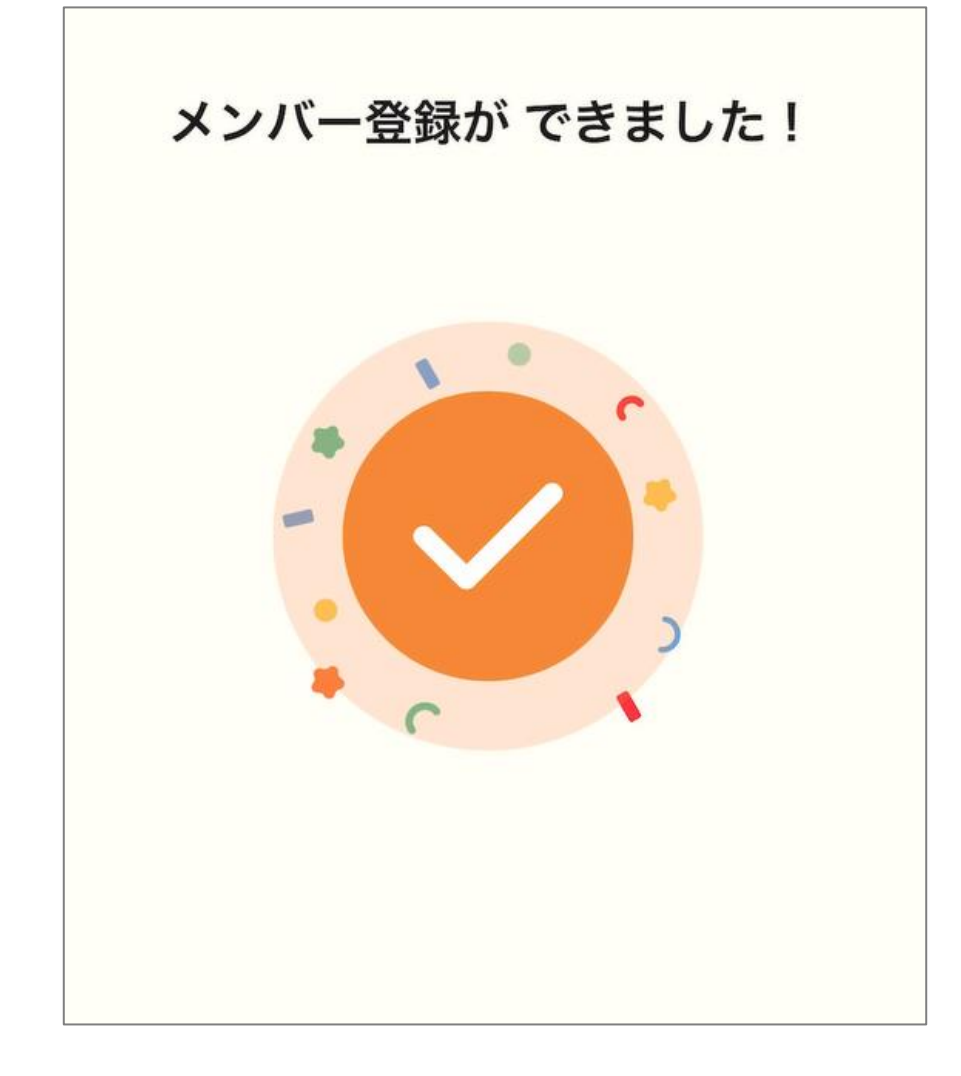

# こちらの画面が表示されたら、 メンバー登録は完了!

# <u>2.歩数連携の設定を行う</u> (iPhone版) 「

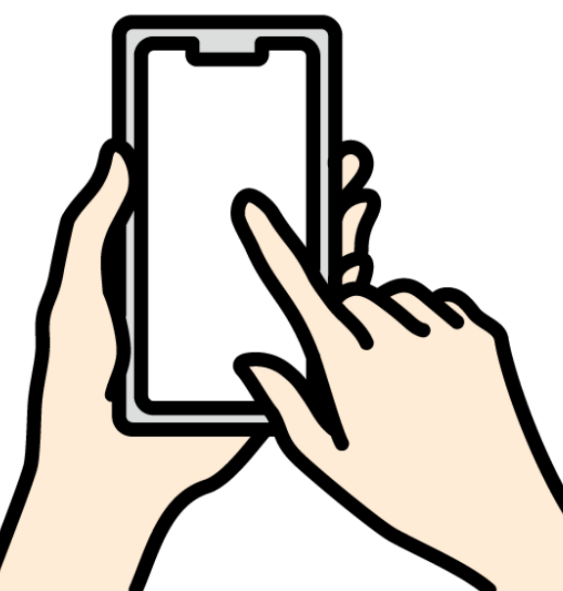

## 2. 歩数連携の設定を行う

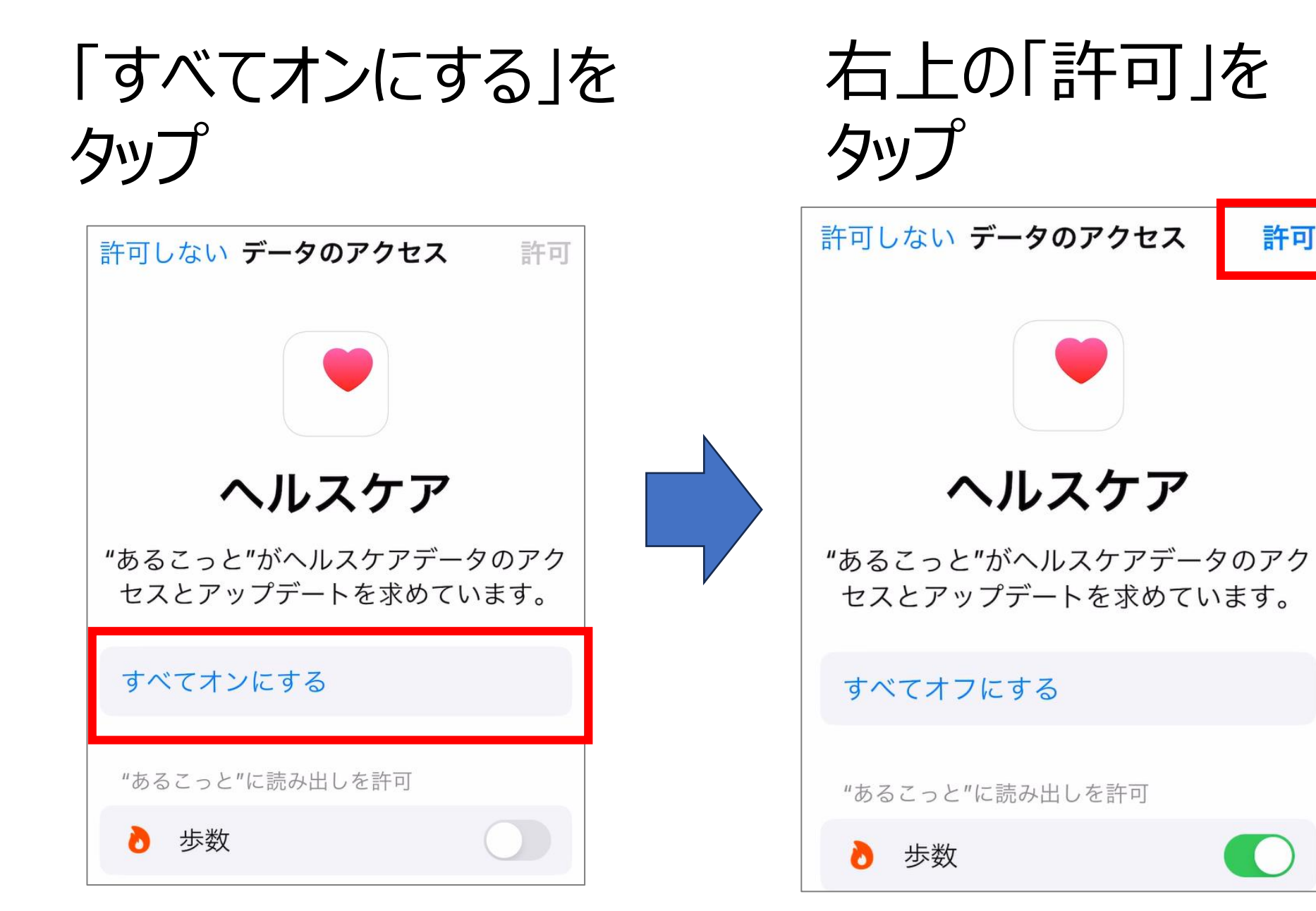

許可

20

## 2. 歩数連携の設定を行う

#### 歩数と「しっかり歩き」時間が 表示されれば連携完了!

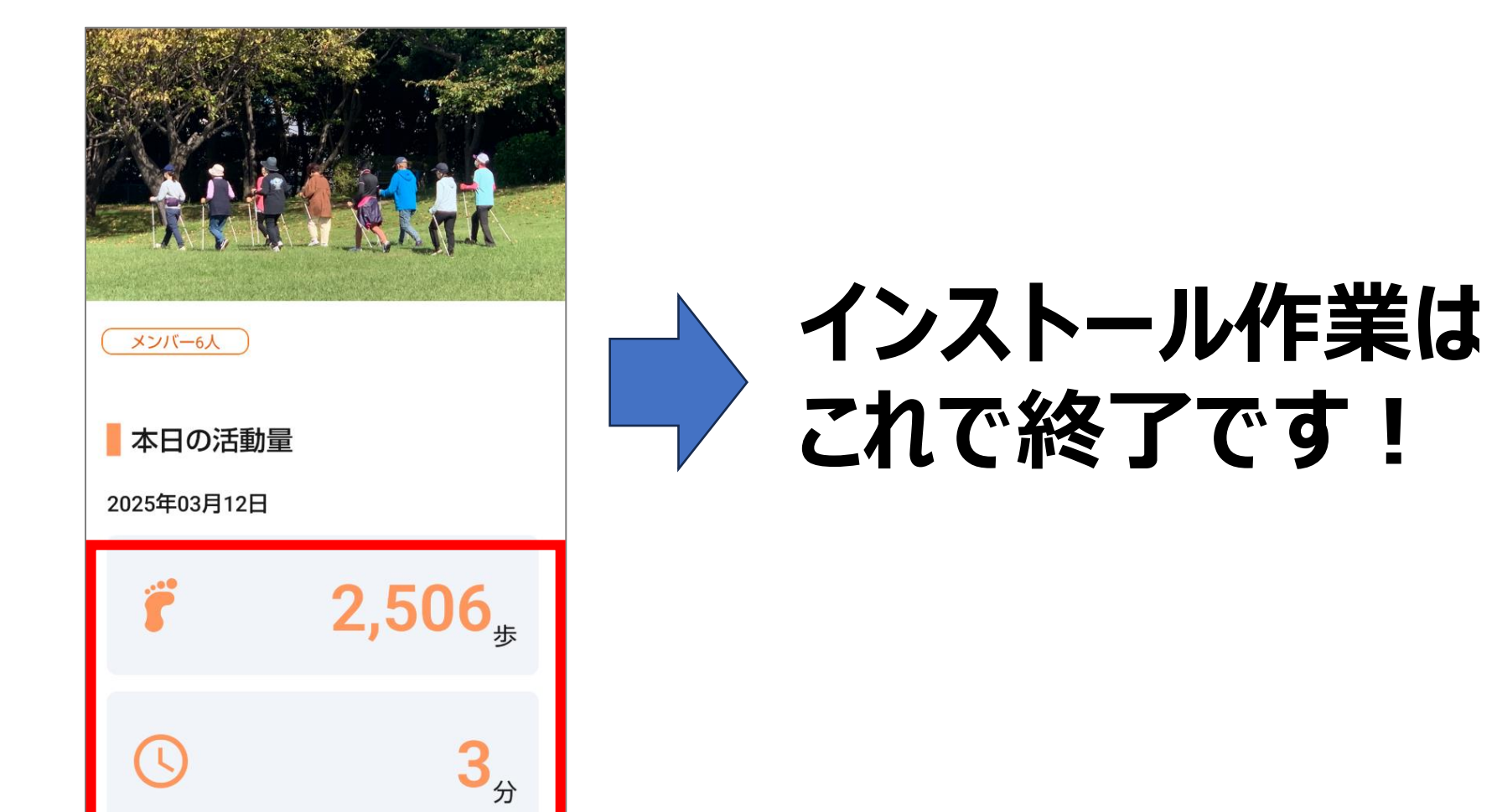

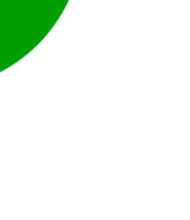

# 3.その他

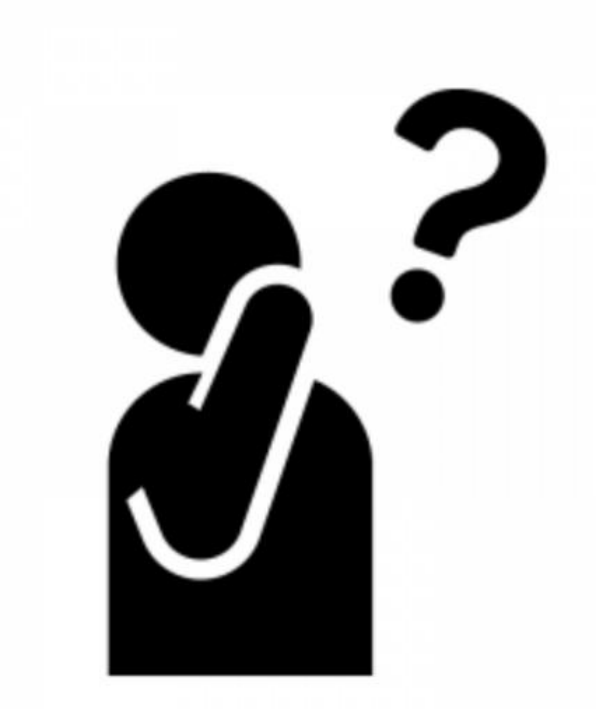

# 3.本人確認用番号を入れる際、アプリを閉じてしまった場合 組織階層コードを入力するところから再度対応いただき、 ご自身の名前を入力する際、名前の後ろに「@」を付けて 再登録をお願いします。

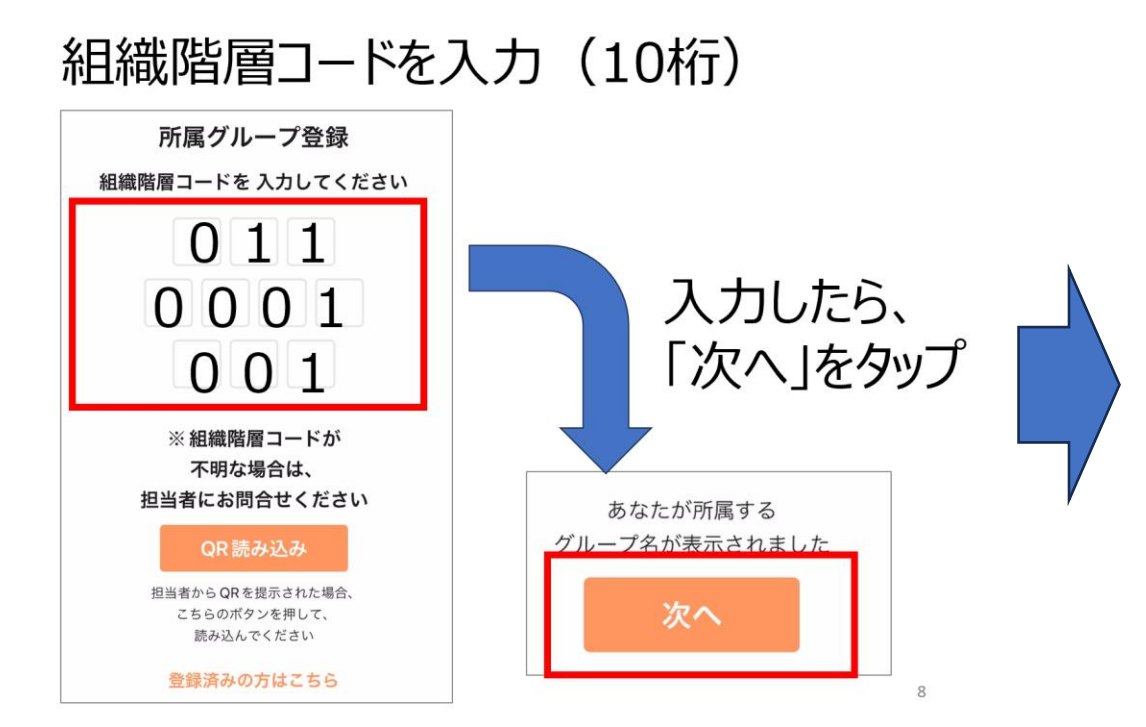

| ©~                               | ¥                                 | <b>N</b> . |    |
|----------------------------------|-----------------------------------|------------|----|
| <b>\$</b>                        | ~                                 |            |    |
|                                  | ィール                               | R          |    |
| 続いて、メンバー登録<br>あなたのことを教えて         | をします。<br>ください。                    |            | @] |
| <b>姓(漢字)必須*</b><br><sup>鈴木</sup> | <b>名(漢字)</b> 如<br><sup>歩美 @</sup> | 必須*        |    |
| <b>ニックネーム</b><br>ぁゅみん            |                                   |            |    |
| 次/                               | <b>`</b>                          |            |    |

#### 3.歩数が表示されない場合

ロ「ヘルスケア」アプリの「あるこっと」アプリへのデータアクセスは許可していますか?

#### ★確認方法:【設定→アプリ→ヘルスケア→データアクセスとデバイス→ あるこっと】に「読み出しを許可」されているか確認をお願いします。

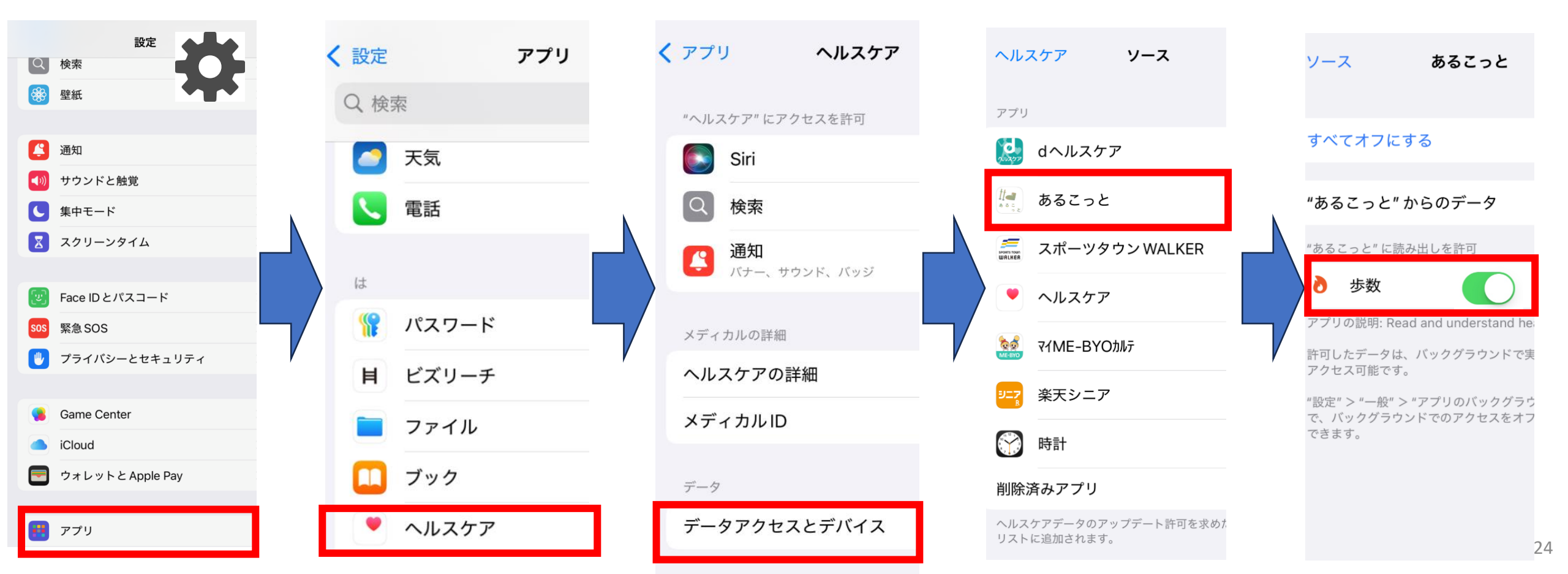

#### 3.スマートウォッチとの連携

Google Fitと歩数連携する<u>スマートウォッチ</u>や、ヘルスケアと 歩数連携する<u>アップルウォッチ</u>は、活動量が正しく表示されない 恐れがあるため、ご使用できません。 (スマホでのご参加をお願いします。)

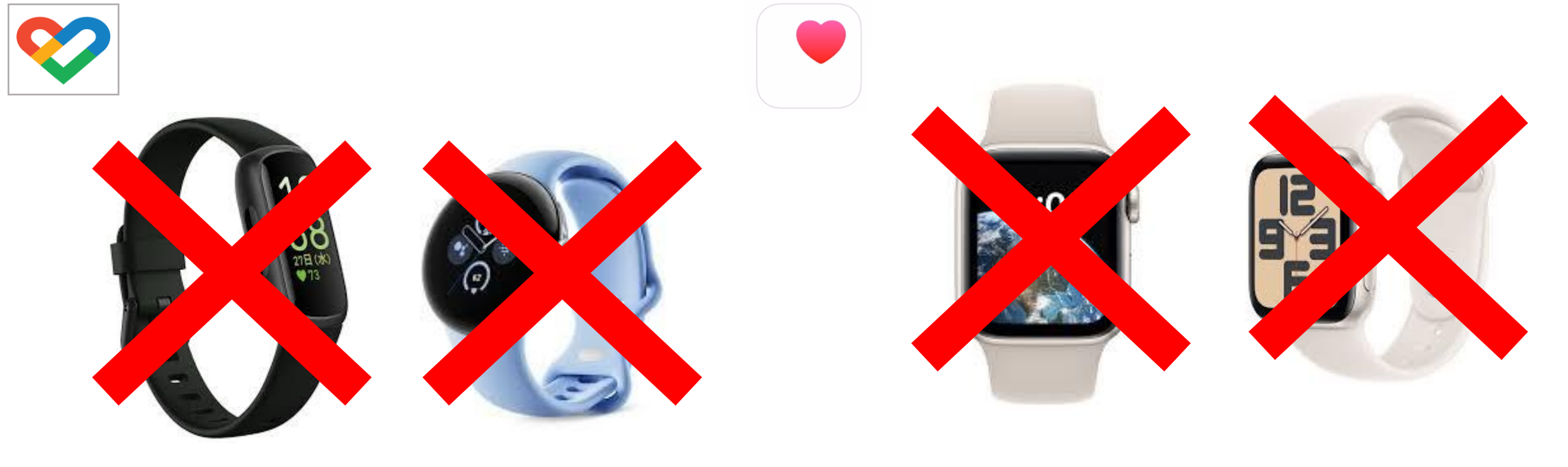

※現在、開発ベンダーとスマートウォッチ・アップルウォッチ双方で歩数連携できるよう調整中です。 25

## 3.機種変更をした場合

 ①あるこっとアプリを インストール後、アプリを 開き、「登録済みの方 はこちら」をタップ

所属グループ登録 組織階層コードを 入力してください ※組織階層コードが 不明な場合は、 担当者にお問合せください QR 読み込み 担当者から QRを提示された場合、 こちらのボタンを押して、 読み込んでください 登録済みの方はこちら

| バレラ | ペスワードを入力後、<br>本人確認用の番号を<br>チェナのストをタップ | • |
|-----|---------------------------------------|---|
| ×   |                                       |   |
|     | ログイン                                  |   |
|     | 電話番号(携帯) 必須*                          |   |
|     | お名前 必須*                               |   |
|     | パスワード 必須*                             |   |
|     | 新規登録の方はこちら<br>パスワードを忘れた方はこちらから        |   |
|     | 本人確認用の番号を受け取る                         |   |
|     | 利用規約<br>プライバシーポリシー                    |   |

②電話番号、お名前、

③メッセージアプリから、 6桁のSMS認証コード を入力し、「照合して ログイン」をタップ

| SMS 認証コードを入力してください<br>6 1 7 2 1 5<br>残り時間: 89<br>ショートメッセージで送信されてきた<br>6桁の番号を入力してください。<br>*届くまでに20~30秒かかりますのでしばらく | SMS 認証コードを入力してください<br>6 1 7 2 1 5<br>残り時間: 89<br>ショートメッセージで送信されてきた<br>6桁の番号を入力してください。<br>* 届くまでに 20~30秒かかりますのでしばらく<br>お待ちください。 | SMS 認証コードを入力してください<br>6 1 7 2 1 5<br>残り時間: 89<br>ショートメッセージで送信されてきた<br>6桁の番号を入力してください。<br>* 届くまでに 20~30秒かかりますのでしばらく<br>お待ちください。 | SMS 認証コードを入力してください     6   1   7   2   1   5     残り時間:   89     ショートメッセージで送信されてきた   6桁の番号を入力してください。     * 届くまでに 20~30秒かかりますのでしばらくお待ちください。 | <               |                                          |                           | ロク                        | ブイン               |                                       |                           |
|----------------------------------------------------------------------------------------------------|----------------------------------------------------------------------------------------------------|----------------------------------------------------------------------------------------------------|----------------------------------------------------------------------------------------------------|-----------------|------------------------------------------|---------------------------|---------------------------|-------------------|---------------------------------------|---------------------------|
| 6   1   7   2   1   5     残り時間: 89     ショートメッセージで送信されてきた     6桁の番号を入力してください。     *届くまでに20~30秒かかりますのでしばらく         | 6   1   7   2   1   5     残り時間: 89     ショートメッセージで送信されてきた     6桁の番号を入力してください。     * 届くまでに 20~30 秒かかりますのでしばらく     お待ちください。       | 6   1   7   2   1   5     残り時間: 89     ショートメッセージで送信されてきた     6桁の番号を入力してください。     *届くまでに20~30秒かかりますのでしばらくお待ちください。               | 6   1   7   2   1   5     残り時間: 89     ショートメッセージで送信されてきた     6桁の番号を入力してください。     * 届くまでに 20~30秒かかりますのでしばらく     お待ちください。                   | SN              | ∕IS認i                                    | 証コ-                       | -ドを                       | 入力し               | してく                                   | ださい                       |
| 残り時間:89<br>ショートメッセージで送信されてきた<br>6桁の番号を入力してください。<br>*届くまでに20~30秒かかりますのでしばらく                                       | 残り時間:89<br>ショートメッセージで送信されてきた<br>6桁の番号を入力してください。<br>*届くまでに20~30秒かかりますのでしばらく<br>お待ちください。                                         | 残り時間: 89<br>ショートメッセージで送信されてきた<br>6桁の番号を入力してください。<br>* 届くまでに 20~30秒かかりますのでしばらく<br>お待ちください。                                      | 残り時間:89<br>ショートメッセージで送信されてきた<br>6桁の番号を入力してください。<br>*届くまでに20~30秒かかりますのでしばらく<br>お待ちください。                                                    |                 | 6                                        | 1                         | 7                         | 2                 | 1                                     | 5                         |
| ショートメッセージで送信されてきた<br>6桁の番号を入力してください。<br>* 届くまでに20~30秒かかりますのでしばらく                                                 | ショートメッセージで送信されてきた<br>6桁の番号を入力してください。<br>* 届くまでに20~30秒かかりますのでしばらく<br>お待ちください。                                                   | ショートメッセージで送信されてきた<br>6桁の番号を入力してください。<br>* 届くまでに 20~30秒かかりますのでしばらく<br>お待ちください。                                                  | <b>ショートメッセージで送信されてきた<br/>6桁の番号を入力してください。</b><br>* 届くまでに 20~30秒かかりますのでしばらく<br>お待ちください。                                                     |                 |                                          |                           |                           |                   | 残り眼                                   | 時間: 89                    |
| DIT D V /LC V 10                                                                                                 |                                                                                                    |                                                                                                    |                                                                                                    | ショ<br>6桁<br>* 届 | <b>ョート</b><br><b>うの番</b><br>くまで(<br>ちくだ) | メッ1<br>弓をフ<br>こ20〜<br>さい。 | <b>セーシ</b><br>く力し<br>-30秒 | <b>で送付</b><br>てくた | <b>言され</b><br>どさい。<br><sup>ますのて</sup> | <b>、てきた</b><br>。<br>でしばらく |
|                                                                                                    |                                                                                                    |                                                                                                    |                                                                                                    | _               |                                          |                           |                           |                   |                                       |                           |

3.機種変更をした場合

#### ※パスワードを忘れた・間違えた場合

①パスワードが違う場合、
「パスワードが間違っております。」と表示されます。

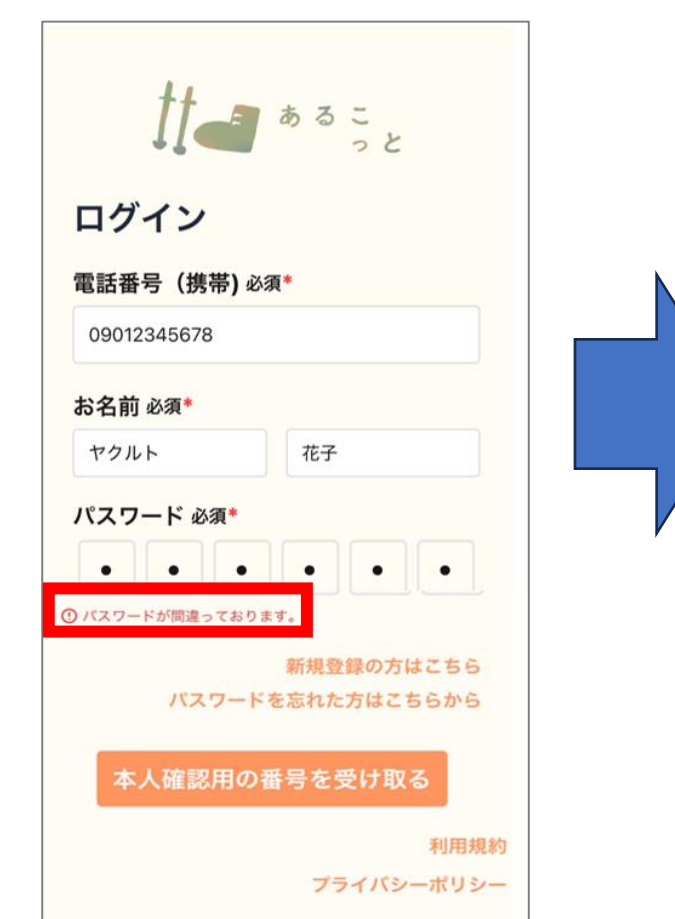

タップ ログイン 電話番号 (携帯)必須\* 09012345678 お名前 必須\* ヤクルト 花子 パスワード必須\* . . . . . . パスワードが間違っております。 新規登録の方はこちら パスワードを忘れた方はこちらから 本人確認用の番号を受け取る 利用規約 プライバシーポリシー

②「パスワードを

忘れた方はこちらしを

③電話番号、氏名を 入力後、「本人確認 用の番号を受け取る」 をタップ

| <b>電話番号</b><br>0901234 | <b>(携帯) 必須*</b><br>15678 |
|------------------------|--------------------------|
| 姓 必須*                  |                          |
| ヤクルト                   |                          |
| <b>名</b> 必須*           |                          |
| 花子                     |                          |

3.機種変更をした場合

※パスワードを忘れた・間違えた場合

④メッセージアプリから、 6桁のSMS認証コードを 入力し、「次へ」をタップ ⑤新しいパスワードを 入力(2回)し、 「パスワードを再設定 する」をタップ

パスワードの再設定
SMS認証コードを入力してください
1 1 4 3 3 5
通り時間: 103 P
通り時間: 103 P
Sコートメッセージで送信されてきた
6桁の番号を入力してください。
# るまでに 20~30 P
かかりますのでしばらく
お待ちください。

| 新し       | しいパス | 、<br>ワードな<br>(数字 | を入力<br>6桁) | してくか | どさい  |
|----------|------|------------------|------------|------|------|
| 1        | 1    | 1                | 1          | 1    | 1    |
|          |      |                  |            |      |      |
| 新しい<br>い | パスワー | -ド(確             | 認)を        | 入力し  | てくださ |

⑥ログイン画面が再度 表示されるので、電話番号、 氏名、⑤で設定したパスワード を入力し、「本人確認用の 番号を受け取る」をタップし、 ログイン

| 1 = # 3 = = = = = = = = = = = = = = = = = |
|-------------------------------------------|
| ログイン                                      |
| 電話番号 (携帯)必須*                              |
| お名前 必須*                                   |
| パスワード 必須*                                 |
|                                           |
| 新規登録の方はこちら<br>パスワードを忘れた方はこちらから            |
| 本人確認用の番号を受け取る                             |
| 利用規約                                      |

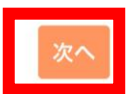

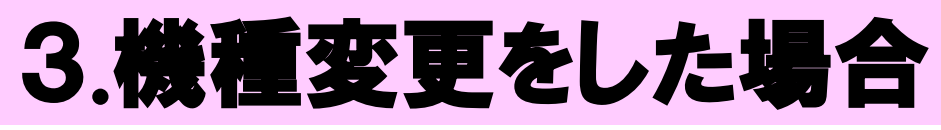

#### ※それでもログインできない場合

⑦歩数の目標と メッツ設定まで来たら、 「本人確認用番号を 設定する」をタップ

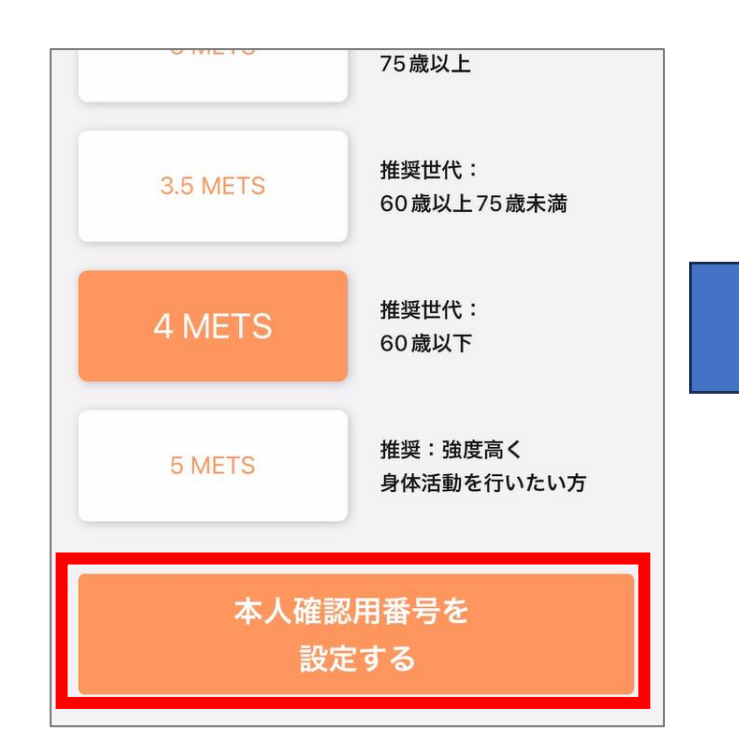

⑧メッセージアプリに 送付される6桁の 数字を打ち込み、 「照合してログイン」 をタップ

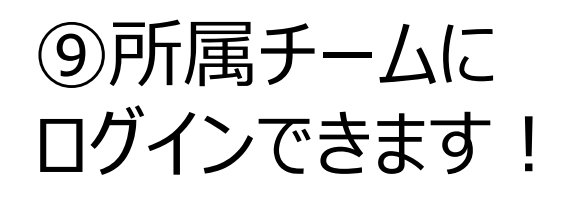

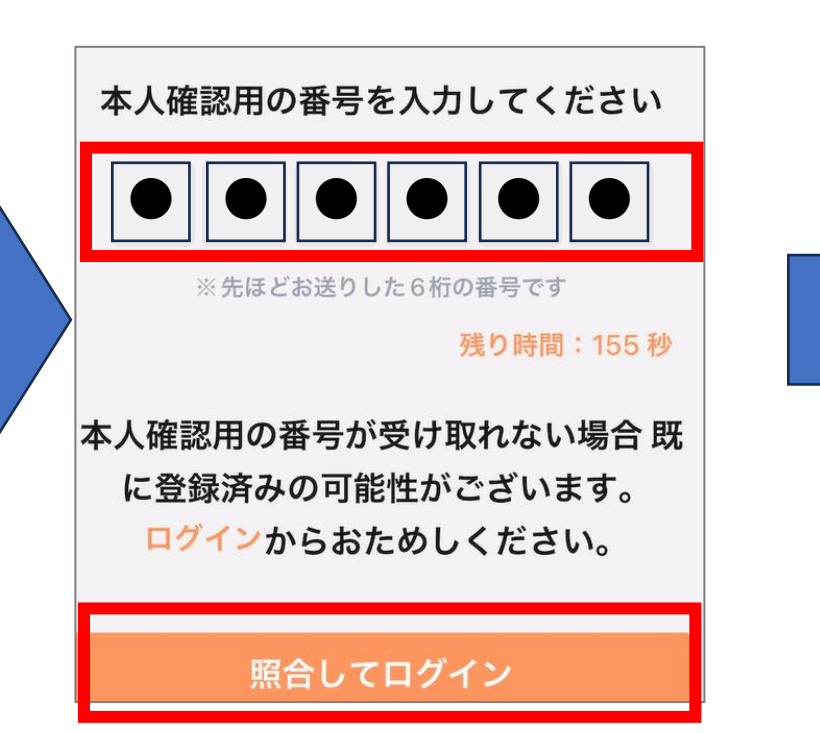

![](_page_28_Figure_7.jpeg)

#### 「あるこっとアプリ」の設定がすべて完了しました。 日々の生活で、スマートフォンを持ってお出かけしましょう!

![](_page_29_Picture_1.jpeg)

![](_page_29_Figure_2.jpeg)

![](_page_29_Picture_3.jpeg)